# FreightExchange

# **Quick Start Guide**

#### Easy to Start and Easy to Use. Unlimited Support and No Hidden Fees.

Instant shipment quotes, transparent surcharges, discounted carrier rates and comprehensive shipping tools eliminate complex freight management and give you simple, fast and efficient shipping.

Use FreightExchange as your freight brokerage platform or integrate your eCommerce store in a few clicks to simplify your processes even further.

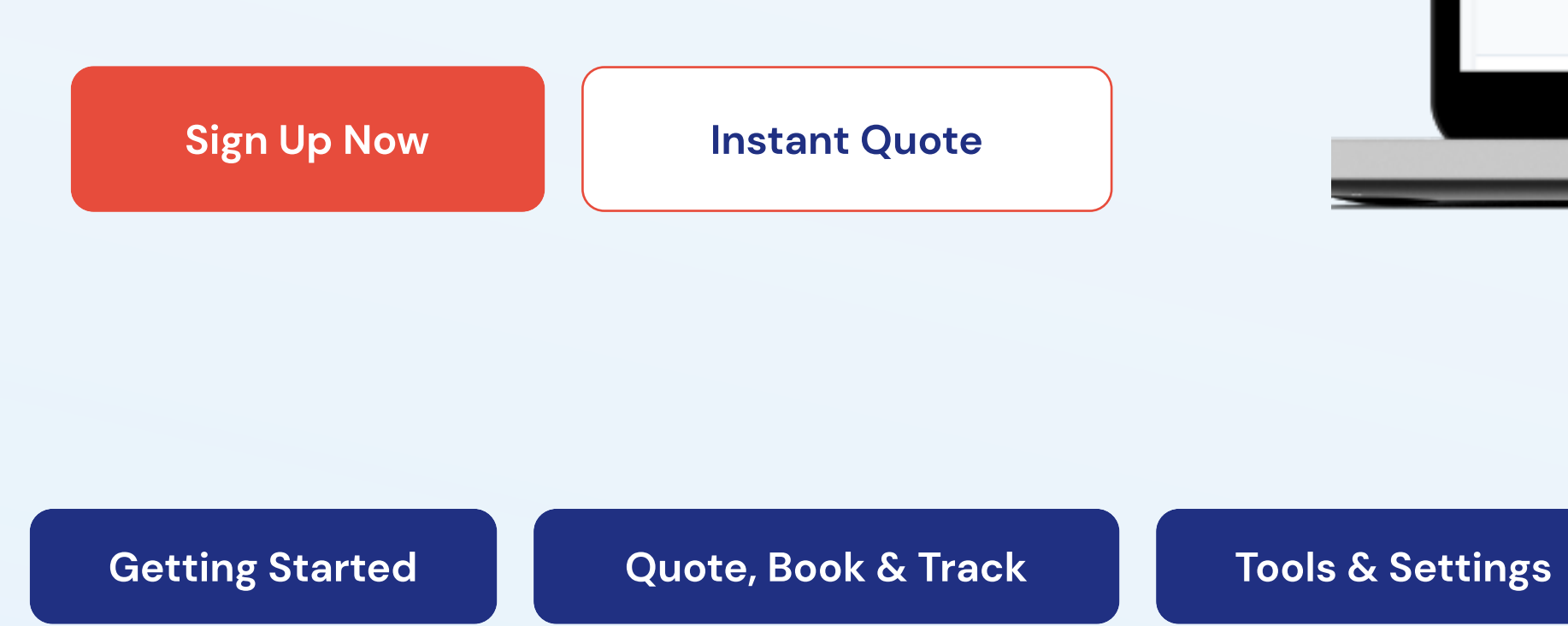

| 🔀 FreightExchang                                 | e + New                                          | Quote Book                                                | Track                           |                                                                              |                                                                                 |                |
|--------------------------------------------------|--------------------------------------------------|-----------------------------------------------------------|---------------------------------|------------------------------------------------------------------------------|---------------------------------------------------------------------------------|----------------|
| reference / postcode, etc. Q, Filter by          | Carrier v Date                                   | V Clear all filters                                       |                                 |                                                                              |                                                                                 |                |
| REF. ORIGIN                                      | N                                                | DESTINATION                                               | GOODS CARR                      | IERS                                                                         | COST                                                                            | ACTION         |
| 05 Apr 2023 E Fact<br>FE261016 Couch<br>Barango  | tory/Warehouse<br>I: Warehouse<br>aroo, NSW 2000 | E Factory/Warehouse<br>House & Home<br>Brisbane, QLD 4000 | Box/Carton<br>1 item<br>1kg ()  | TNT<br>ROAD DOPRESS (Delivery 2 days)<br>Pickup 1-2 Days ()                  | AUD 53.09<br>AUD 58.40 Incl. GST<br>Insured for up to AUD 3000<br>ShowDetails   | GetLabels → =  |
| 05 Apr 2023 el Pact<br>FE261015 Couch<br>Barango | tory/Warehouse<br>It Warehouse<br>aroo, NSW 2000 | E Factory/Warehouse<br>West Living<br>Perth, WA 6000      | Box, Carton<br>1 item<br>1kg () | STARTRACK Owner<br>ROAD EXPRESS (Delivery 4-5 days)<br>Pickup 1-2 Days ()    | AUD 92.08<br>AUD 101.29 Incl. GST<br>Insured for up to AUD 1000<br>ShowDetails  | GetLabels -> = |
| 05 Apr 2023 de Pact<br>FE261014 Couch<br>Baranga | tory/Warehouse<br>• Warehouse<br>aroo, NSW 2000  | E Factory/Warehouse<br>Couches R Us<br>Perth, WA 6000     | Box/Carton<br>1 item<br>1kg ()  | NORTHLINE<br>LITE (Delivery 5-6 days)<br>Pickup 1-2 Days ()                  | AUD 101.64<br>AUD 111.81 incl. GST<br>Insured for up to AUD 1000<br>ShowDetails | GetLabels ->   |
| 05 Apr 2023 E Fact<br>FE261011 Couch<br>Baranga  | tory/Warehouse<br>Warehouse<br>aroo, NSW 2000    | Erisbane, QLD 4000                                        | Box/Carton<br>1 item<br>1kg ①   | TNT<br>ROAD EXPRESS (Delivery 2 days)<br>Pickup 1-2 Days ()                  | AUD 53.09<br>AUD 58.40 Incl. GST<br>Insurred for up to AUD 800<br>ShowDetails   | GetLabels -> = |
| 05 Apr 2023 el Pact<br>FE261010 Couch<br>Baranga | tory/Warehouse<br>I Warehouse<br>aroo, NSW 2000  | E Factory/Warehouse<br>Home Living<br>Melbourne, VIC 3000 | Box/Carton<br>1 item<br>1kg ()  | NORTHLINE<br>LITE (Delivery 2-3 days)<br>Pickup 1-2 Days ()                  | AUD 87.74<br>AUD 96.52 Incl. GST<br>Insured for up to AUD 500<br>Show Details   | GetLabels → -  |
| 05 Apr 2023 el Pact<br>FE261015 Couch<br>Baranga | tory/Warehouse<br>Warehouse<br>aroo, NSW 2000    | E Factory/Warehouse<br>West Living<br>Perth, WA 6000      | Dox/Carton<br>1 item<br>3kg ①   | STARTRACK (Pressur<br>ROAD EXPRESS (Delivery 4-5 days)<br>Pideup 1-2 Days () | AUD 92.08<br>AUD 101.29 Incl. GST<br>Insured for up to AUD 1000<br>Show Details | GetLabels 🄶 =  |
|                                                  |                                                  |                                                           | MacBook Pro                     |                                                                              |                                                                                 |                |
|                                                  |                                                  |                                                           |                                 |                                                                              |                                                                                 |                |

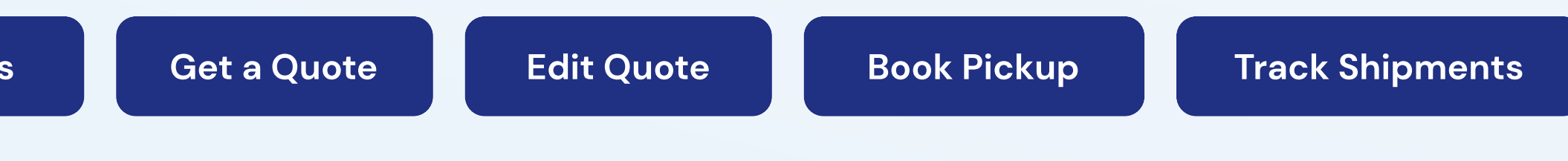

## **Getting Started**

## Start shipping via the FreightExchange website

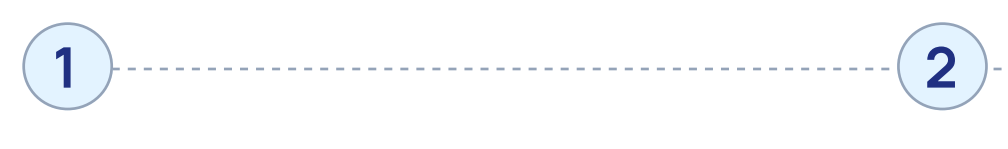

#### Create a company

account

Enter your company details via the Signup screen.

#### Setup payment methods

Choose to pay as you go by credit card and/or pay one weekly invoice.

## Start shipping via your online store

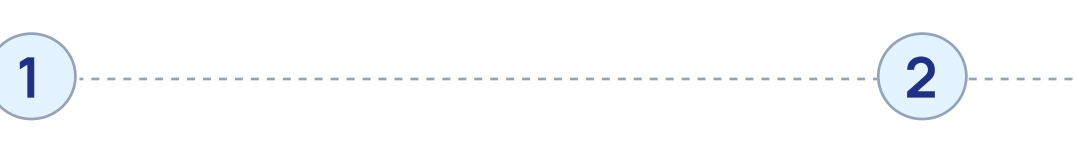

## Import orders from your online store

Setup your online stores via the Platform screen. The order details, including addresses, SKUs, packaging details & references will appear on the Quote screen ready for dispatch.

# Set up accurate freight quotes

Setup the freight quoting functionality via the Platform screen.

#### Add cards

3

Get credit

(4)

Set up your credit cards via the Payments screen. Complete your credit application.

# Set up standard packaging

-(3)

Setup your standard packaging details via the Packaging screen.

-----

#### **Branded tracking**

-----(4)

Share branded tracking updates to your customers automatically by adding your logo and brand colours in the Branded Tracking screen.

## Quote, Book & Track Orders

### Manually on the web

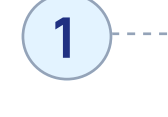

#### Get a quote

Enter the packaged weight & dimensions, origin and destination postcode to get an accurate quote before you ship.

#### **Enter order details**

2

Enter the full order details, including the pickup and delivery addresses, the packed weight & dimensions, and any special instructions via the Quote screen.

#### **Print labels**

5

1

FreightExchange generates carrier compliant labels and shipping documents that can be printed, one at a time, or in bulk from the Book screen.

#### Book a pickup

6

Request a carrier pickup by selecting the orders you wish to dispatch and clicking Book Pickup from the Book screen.

2

(6)

#### From your store

#### Update orders details

Edit the order details, including the pickup and delivery addresses, the packed weight & dimensions or any special instructions via the Quote screening.

#### Select a carrier

FreightExchange will select the cheapest option based on the size and weight of the items for each order or you can select another service from the Quote menu.

-----

## 5

#### **Print labels**

FreightExchange generates carrier compliant labels and shipping documents that can be printed, one at a time, or in bulk from the Book screen.

#### Book a pickup

Request a carrier pickup by selecting the orders you wish to dispatch and clicking Book Pickup from the Book screen.

#### Select a carrier

3

-(7)

FreightExchange will select the cheapest option based on the size and weight of the items for each order or you can select another service.

#### Select payment method

(4)

Choose to add the shipment to your weekly invoice or pay by credit card.

#### **Track your shipment**

Monitor the status of your orders and receive updates on any delays or issues via the Track page.

#### 3

#### Payment

Pay as you go or pay weekly based on the previous week's shipping activity. All invoices can be viewed and paid via the Invoice screen.

#### -(7)

#### Track your shipment

Automatically email status updates to your customers with your company or store brand.

## **Tools & Settings**

FreightExchange allows you to view your quotes, orders, bookings ar from the Report screen to analyse carrier performance and costs.

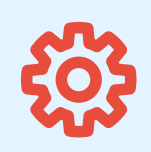

### **Account Settings**

Access your account setting by clicking the icons in the top right corner of the interface.

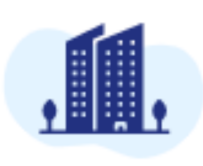

Company View and edit your business number and head office address. Your Company information is automatically added after sign-up. Your company address can also be added from your Address Book.

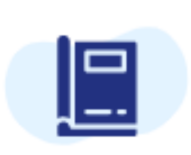

#### Address Book View and edit your company, warehouse,

customer, store and 3PL addresses.

Addresses will automatically be added to your address book as you ship.

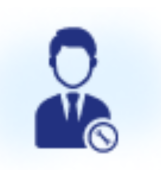

Users Add, delete and edit your company's users and their user permissions. An unlimited amount of users can be added to your customer account.

#### FreightExchange allows you to view your quotes, orders, bookings and shipments on each screen. You can also download your shipping details

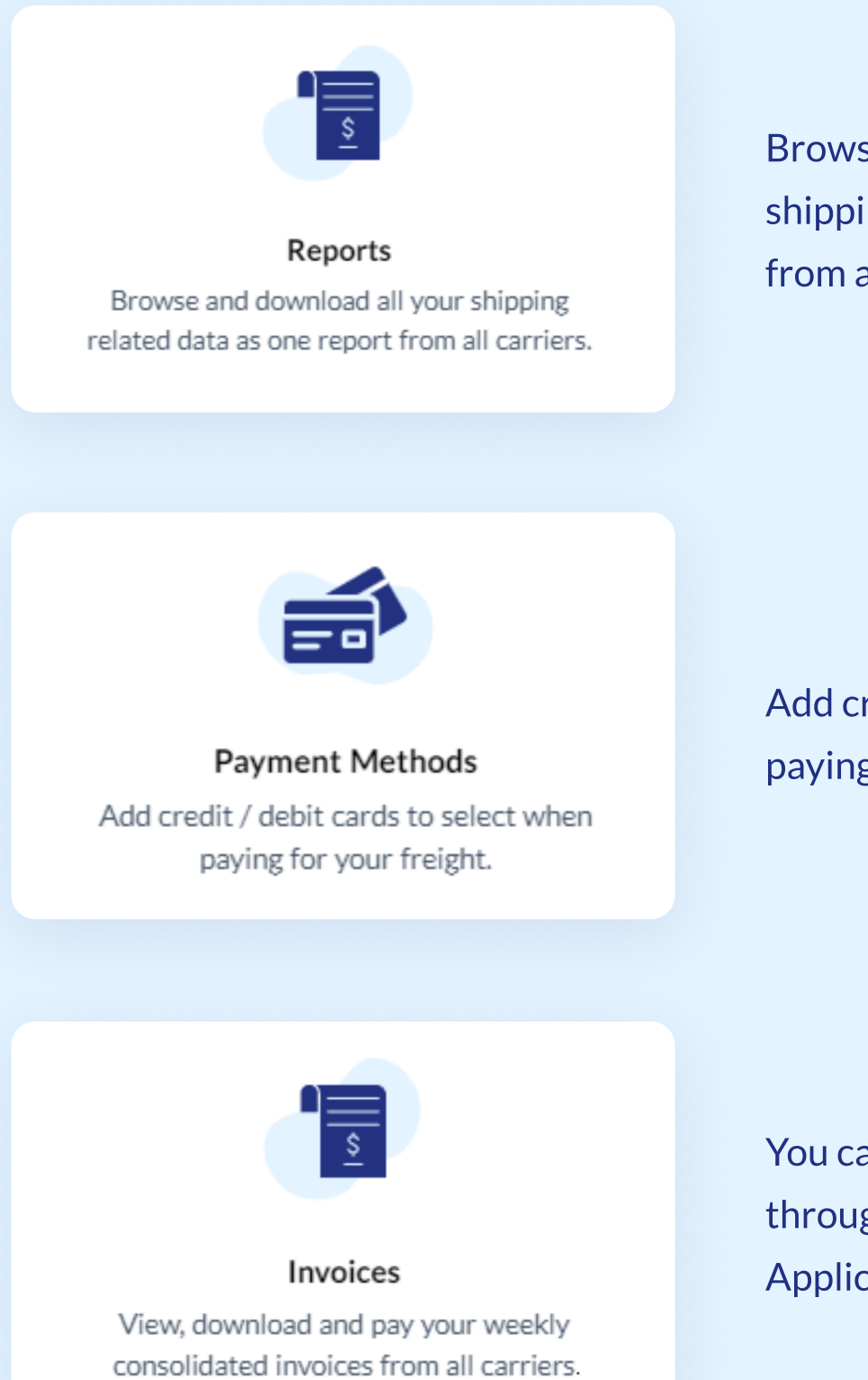

Browse and download all your shipping related data as one report from all carriers.

Add credit / debit cards to select when paying for your freight.

You can apply for weekly invoicing through our Fast Approval Credit Application <u>here</u>.

# **Shipping Tools**

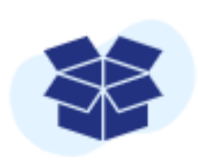

Products Manage products for easier fulfilment and compliant documentation. Products can be added to your shipments so you know exactly what is being sent.

| M  |
|----|
| 08 |

Packaging

Manage frequently used packages for faster fulfilment and accurate quoting. Save time on shipment entry by simply selecting your preconfigured packaging,

| Custom tracking allows you to build a b                                                 | randed tracking page and can share to your                         |  |
|-----------------------------------------------------------------------------------------|--------------------------------------------------------------------|--|
| customers                                                                               |                                                                    |  |
| Brand Color                                                                             | Company URL                                                        |  |
| Enter hex code                                                                          | Eg: www.yourwebsite.com.au                                         |  |
| Header Text                                                                             | Header Text Color                                                  |  |
| Eg: Phone or support email                                                              | Enter hex code                                                     |  |
|                                                                                         |                                                                    |  |
| Upload your comp<br>Dimension of 25                                                     | any logo (png, jpeg and gif only)<br>0 x 50px size is recommended. |  |
| Upload your comp<br>Dimension of 25<br>Footer                                           | any logo (png, jpeg and gif only)<br>0 x 50px size is recommended. |  |
| Upload your comp<br>Dimension of 25<br>Footer<br>Enter any additional tracking or shipp | any logo (png, jpeg and gif only)<br>0 x 50px size is recommended. |  |

| Products                                    |                                                                                               |                                                |                            | +                         | Add Produ        | cts |  |
|---------------------------------------------|-----------------------------------------------------------------------------------------------|------------------------------------------------|----------------------------|---------------------------|------------------|-----|--|
| Qty                                         | SKU   Product name                                                                            |                                                |                            |                           |                  |     |  |
| - 1 +                                       | Select                                                                                        |                                                |                            |                           | ~                |     |  |
| - 1 +                                       | + Select ~                                                                                    |                                                |                            |                           |                  |     |  |
| Packaging                                   |                                                                                               |                                                |                            |                           | + Add It         | em  |  |
|                                             |                                                                                               |                                                |                            |                           |                  |     |  |
| Qty*                                        | Packaging*                                                                                    | Item weight(kg)*                               | Length(cm)*                | Width(cm)*                | Height(cm        | )*  |  |
| Qty*                                        | Packaging*                                                                                    | Item weight(kg)*                               | Length(cm)*                | Width(cm)*                | Height(cm)       | )*  |  |
| Qty*                                        | Packaging*<br>SKU1234 ~<br>Box/Carton ~                                                       | Item weight(kg)* 1 In kg                       | Length(cm)*<br>57<br>In cm | Width(cm)*                | Height(cm)<br>52 | )*  |  |
| Qty*<br>- 1 +<br>- 1 +<br>Currency          | Packaging*          SKU1234       ~         Box/Carton       ~         Value of goods       ~ | Item weight(kg)*   I  I  I  Description of goo | Length(cm)*<br>57<br>In cm | Width(cm)* 61 In cm       | Height(cm)       | )*  |  |
| Qty*<br>- 1 +<br>- 1 +<br>Currency<br>AUD ~ | Packaging*<br>SKU1234 ~<br>Box/Carton ~<br>Value of goods<br>400                              | Item weight(kg)*  1 In kg Description of goo   | Length(cm)*<br>57<br>In cm | Width(cm)*<br>61<br>In cm | Height(cm)       | )*  |  |

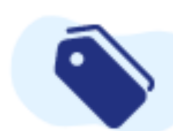

Tags nage tags for easier categorisation of shipments and integrations.

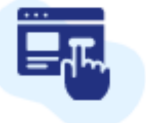

Branded Tracking Manage your customised tracking page so that it looks and feels like your own website. Create custom tags for clear visibility across your shipping operations

Upload your logo and brand colours to customise your branded tracking page that is automatically sent out for every shipment.

# Shipping Plug-ins

For more automation, you can connect your Shopify or WooCommerce store to FreightExchange with our simple shipping plugins, and within a few clicks, you can elevate your customer's experience with your business.

Customers can accurately quote and track orders at your store check-out for faster dispatch. Orders feed directly into the FreightExchange portal ready for shipping. It's really that easy.

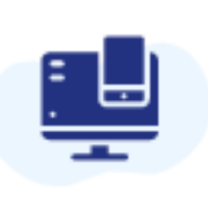

Platforms

Manage your online ERP platforms and eCommerce integrations.

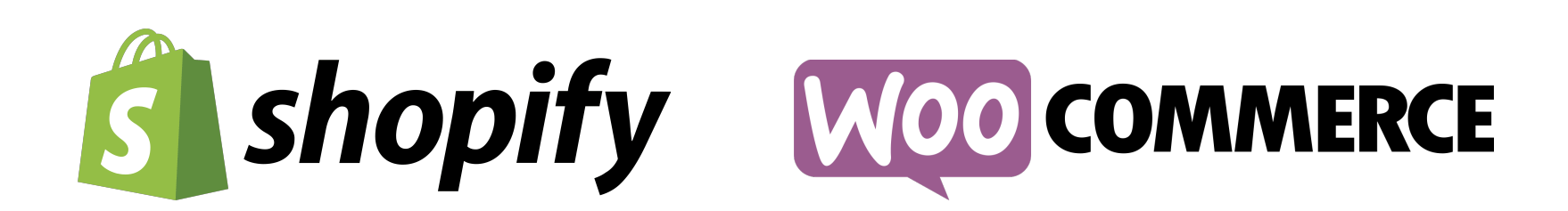

Shipping Plug-ins

## **Get a Quote**

Instantly access freight quotes from trusted carriers and compare to make sure you are getting the best price. To start, click the +New button at the top of the screen. Enter your shipment details, origin and destination and you can compare quotes, all on one page!

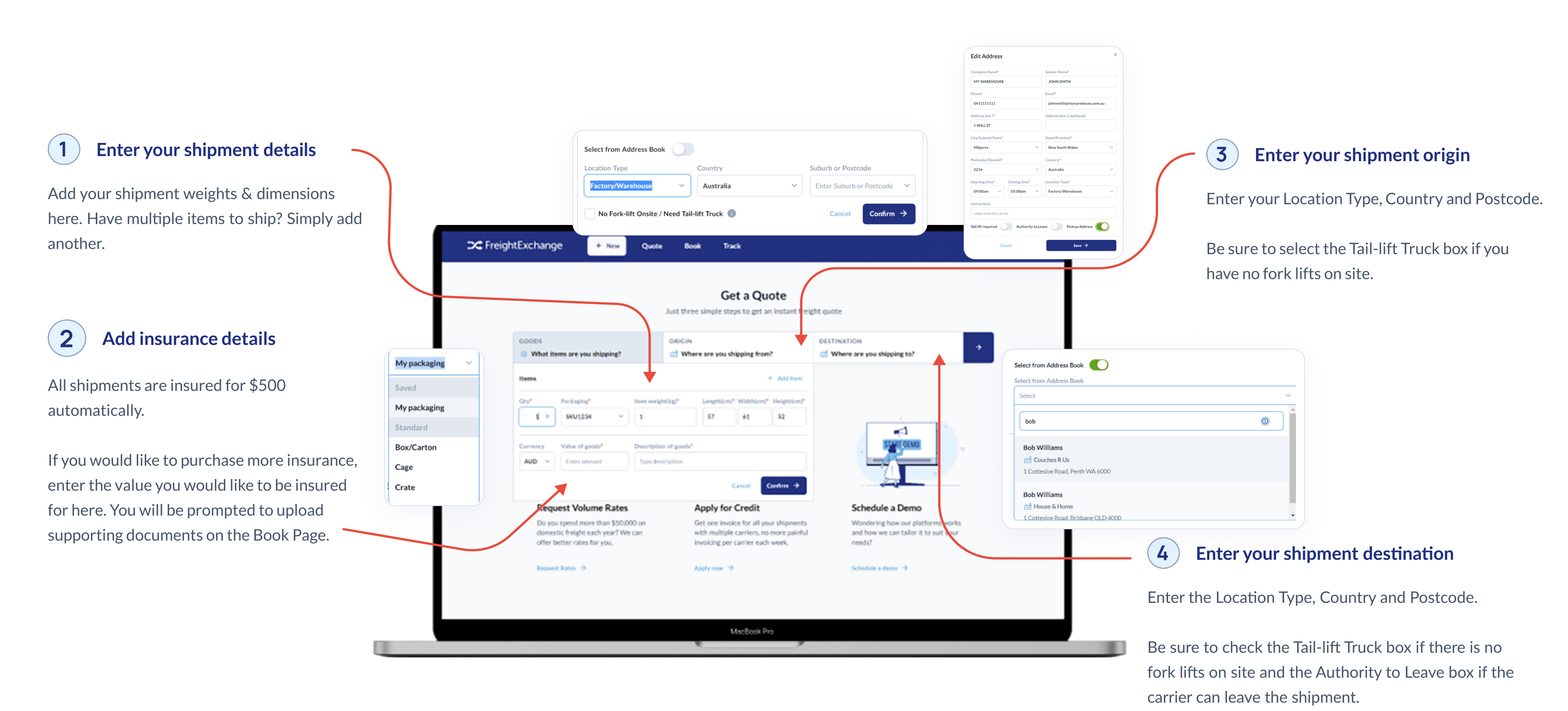

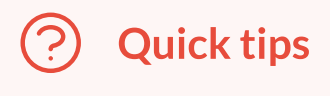

From this page, you can also request volume rates, apply for credit or schedule a platform demo.

Once you ship to an address it will automatically be added to your address book.

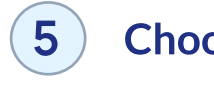

Once you confirm you shipment details, quotes from multiple carriers will instantly populate, so you can easily compare rates, delivery estimates and review surcharges.

Choose the quote that works best for you and press select.

#### Choose your quote

## **Edit Quote**

Once you have selected your quote, you will navigate to the Quote Page. Here you can add any addresses that were not in your address book. You can also edit origin and destination information, review and change carriers, review surcharges, request help, or delete your quote.

If you have integrated your Shopify or WooCommerce store, your orders will automatically feed into this page with addresses and packaging.

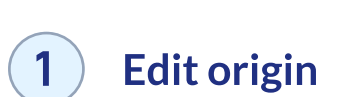

To edit your origin or destination, hover over them and click the edit icon. You can add references and tags, edit the origin, destination, or packaging, and can even add products that you preconfigured in your settings. You can also edit your quote by clicking the ... button next to Get Labels.

🥒 Edit

| References Origin | Destination Goods            |                                 |                  | ×             | 7             | 0    | 05 Apr 2023<br>FE261014 | E Pactory/Warehouse<br>Couch Warehouse<br>Barangaroo, NSW 2000 | E Factory/Warehouse<br>Couches R Us<br>Perth, WA 6000                                                                                                    |
|-------------------|------------------------------|---------------------------------|------------------|---------------|---------------|------|-------------------------|----------------------------------------------------------------|----------------------------------------------------------------------------------------------------|
| Created Date      | FreightExchange Tracking ID  |                                 |                  |               |               |      |                         |                                                                |                                                                                                    |
| 12 Apr 2023       | FE261236                     |                                 |                  |               |               |      |                         | al Franciska barra                                             | al Francisco de la composición de la composición de la composicinde la composición de la composición de la composición d |
| Reference 1       | Reference 2                  | Reference                       | 3                |               |               |      | FE261011                | Couch Warehouse<br>Barangaroo, NSW 2000                        | Erisbane, QLD 4000                                                                                                    |
| Tags              |                              |                                 |                  |               |               |      |                         |                                                                |                                                                                                    |
| Select            | References Origin Destina    | ation Goods                     |                  |               |               | ×    | 05 Apr 2023<br>FE261010 | E Factory/Warehouse                                            | E Factory Warehouse<br>Home Living                                                                                                    |
|                   | Products                     |                                 |                  |               | + Add Prod    | ucts |                         | Barangaroo, NSW 2000                                           | Melbourne, VIC 3000                                                                                                    |
|                   | Qty SKU   Product nam        | e                               |                  |               |               |      | 05 Apr 2023             | ch Factory/Warehouse                                           | ch Factory/Warehouse                                                                                                    |
|                   | - 4 + XYZ12345   Tab         | - 4 + XYZ12345   Table Legs ~ 🗑 |                  |               |               |      |                         | Couch Warehouse                                                | West Living                                                                                                    |
|                   | - 2 + DEFG4567   Handles ~ [ |                                 |                  |               |               |      |                         | barangaroo, nove 2000                                          | PERD, 404 0000                                                                                                    |
|                   | - 1 + ABCD9876   Ta          |                                 |                  | ~             | Ū             |      |                         |                                                                |                                                                                                    |
|                   | Packaging                    | Packaging                       |                  |               |               |      |                         |                                                                |                                                                                                    |
|                   | Qty* Packaging*              | Item weight                     | :(kg)* Length(cr | n)* Width(ci  | m)* Height(cn | 1)*  |                         |                                                                |                                                                                                    |
|                   | - 1 + FLAT PACK              | ~ 20                            | 100              | 80            | 10            | Ū    |                         |                                                                |                                                                                                    |
|                   | - 1 + LEGS                   | ~ 8                             | 100              | 20            | 20            |      |                         |                                                                |                                                                                                    |
|                   | - 1 + PARTS                  | × 0.5                           | 17               | 17            | 10            |      |                         |                                                                | <b>(4)</b>                                                                                                    |
|                   | Currency Value of goods*     | Description                     | of goods*        |               |               |      |                         |                                                                |                                                                                                    |
|                   | AUD ~ 499                    | Flat Pack                       | Furniture        |               |               |      |                         |                                                                | To view                                                                                                    |
|                   | Cancel                       |                                 | Save a           | II and contin | ue →          |      |                         |                                                                | click Sh                                                                                                    |
|                   |                              |                                 |                  |               |               |      |                         |                                                                | Our rat                                                                                                    |
|                   |                              |                                 |                  |               |               |      |                         |                                                                | Jurrat                                                                                                    |
|                   |                              |                                 |                  |               |               |      |                         |                                                                | are no r                                                                                                    |

C FreightExchange

REF

05 Apr 2023

FE261016

05 Apr 2023

FE261015

Filter by

Perth, WA 6000

**∠ 68** 

C Factory/V

Couch Warehouse

Barangaroo, NSW 2000

+ New

Quote

DESTINATIO

Barangaroo, NSW 2000

E Factor

West Living Perth, WA 6000

∠ tak

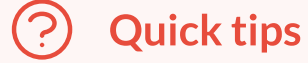

On this page, you can search shipments by tags, references, or postcodes and filter by carrier or date.

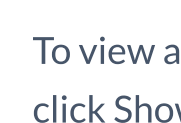

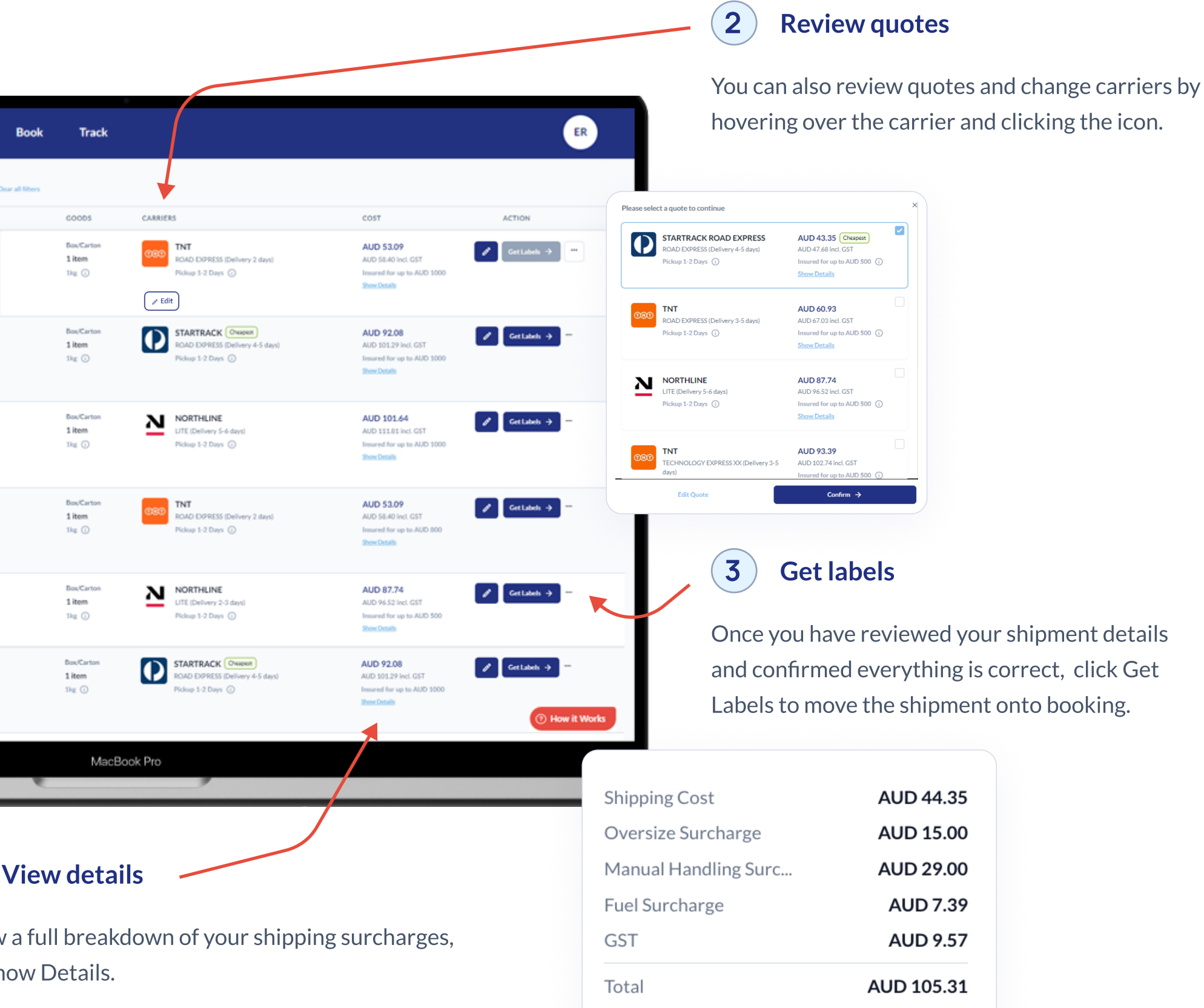

es include all applicable fees and charges so there nasty surprises down the track (\*penalty fees, such as futile fees applied retrospectively are not included).

## **Book Pickup**

After you click Get Labels on the the Quote page, your shipment will move to the Book stage. On this screen you can upload supporting documents for extra insurance, download labels in bulk or one at a time, view shipment details, cancel the shipment or access support.

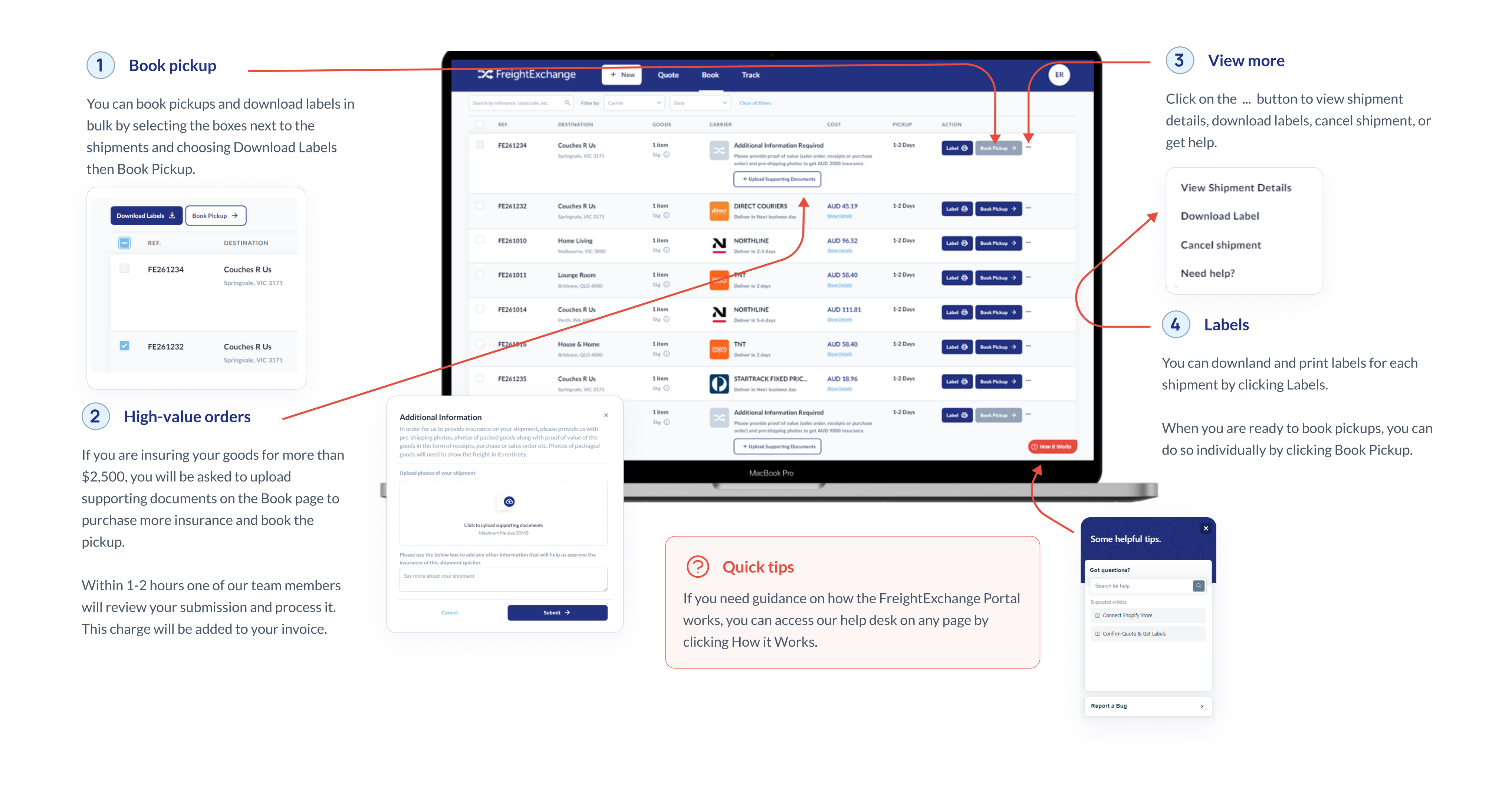

## **Track Shipments**

Once you have downloaded your labels and booked your pickups, your shipments will move to the Track page.

0

0

D

1 item 1kg 🛈

1 item 1kg 🕕

1 item 1kg 🕕

1kg 🛈

1 item 1kg 🛈

1 item 1kg 🕕

1 item 1kg 🕕

1 item 1kg 🛈

1 item 1kg 🕕

Here, you can review the status and details of all your booked shipments, repeat and track shipments and access support. You can also view shipment details, view and search manifests, and download labels or manifests.

| 1 Repeat shipment                                                | 🔀 Freigh                 | ntExchange                           | + Ne    |
|------------------------------------------------------------------|--------------------------|--------------------------------------|---------|
| Click the icon to repeat the shipment.                           | Search by reference / po | stcode, etc. Q, Filter by            | Carrier |
| This will take you back to the New Quote                         | REF.                     | DESTINATION                          |         |
| page with all the fields pre populated and quotes ready for you. | FE261233                 | Couches R Us<br>Springvale, VIC 3171 |         |
|                                                                  | FE261016                 | House & Home<br>Brisbane, QLD 4000   |         |
|                                                                  | FE261235                 | Couches R Us<br>Springvale, VIC 3171 |         |
| 2 Track delivery                                                 | FE201230                 | Couches R Us                         |         |
|                                                                  |                          | Springvale, VIC 3171                 |         |
| Click the Icon to track your delivery.                           | FE261229                 | Home Living<br>Seringvale, VIC 3171  |         |
| Get real-time updates, so everyone always                        |                          |                                      |         |
| knows where orders are, without needing to                       | FE261232                 | Lounge Room<br>Springvale, VIC 3171  |         |
| call.                                                            | FE261010                 | Home Living<br>Melbourne, VIC 3000   |         |
| Shipment status ×                                                | FE261011                 | Lounge Room                          |         |
| Tracking no.111Z50000169 Tracking link:                          |                          | Brisbane, QLD 4000                   |         |
| Delivered                                                        | FE261014                 | Couches R Us<br>Perth, WA 6000       |         |
| Out for Delivery                                                 | -                        |                                      |         |
|                                                                  |                          |                                      |         |
| In Transit                                                       |                          |                                      |         |
| Picked Up                                                        |                          |                                      |         |
| Job booked +<br>25 minutes ago Fri, 05 May 2023, 03:18 pm        |                          |                                      |         |

# **Start Shipping With FreightExchange**

|                                    |                              |                                        |                 | <b>3</b> Get assistance                                                                                                    |
|------------------------------------|------------------------------|----------------------------------------|-----------------|----------------------------------------------------------------------------------------------------|
| Book Trac                          | *                            |                                        | ER              | If you need assistance with any of your                                                                                                    |
|                                    |                              |                                        |                 | shipments, click the icon next to the                                                                                                    |
| Clear a                            | all follows                  |                                        |                 | corresponding booking to access same                                                                                                    |
| CARRIER                            | COST                         | LAST UPDATE                            | ACTION          | day email support.                                                                                                    |
| ETA 3 days                         | ED AUD 18.96<br>Show Details | Booked Job booked<br>5 minutes ago 🕢   |                 | Same day response. ×<br>Please tell us more about how we can help and we'll do our best to get back to<br>you the same day to the email hello@fileroom.com.au |
| TNT<br>ETA 4 days                  | AUD 58.40<br>Show Details    | Booked Job booked<br>19 hours ago ()   |                 | Shipment FE262197 From Perth to Springvale How can we help?                                                                                                   |
| STARTRACK FIX                      | ED AUD 18.96                 | Booked Job booked                      |                 | Select ~                                                                                                    |
| ETA 3 days                         | Show Details                 | 19 hours ago 🕢                         |                 | Would you be okay to provide more details?                                                                                                    |
| ETA 6 days                         | ED AUD 18.76<br>Show Details | 19 hours ago ()                        | <b>= 11 0 -</b> | Type something                                                                                                    |
| ETA 4-5 days                       | AD AUD 47.68<br>Show Details | Booked Job booked<br>5 minutes ago (j) | = <b>no</b>     | Click to upload supporting documents<br>Maximum file size 50MB                                                                                                |
| direct DIRECT COURIE<br>ETA 3 days | RS AUD 45.19<br>Show Details | Booked Job booked<br>18 hours ago (j)  | = n o -         | Cancel Submit >                                                                                                    |
| NORTHLINE<br>ETA 4-5 days          | AUD 96.52<br>Show Details    | Booked Job booked<br>18 hours ago ()   | = u o -         | 4 View more                                                                                                    |
| COOD TNT<br>ETA 4 days             | AUD 58.40<br>Show Details    | Booked Job booked<br>18 hours ago ()   | = u o -         | Click the icon to view shipment                                                                                                    |
| NORTHLINE<br>ETA 7-10 days         | AUD 111.81<br>Show Details   | Booked Job booked<br>19 hours ago (j)  | = u o -         | details, view and search shipment<br>manifests, download labels, or                                                                                           |
| _                                  |                              | _                                      | () How it Was   | download shipping manifests.                                                                                                    |
| м                                  | lacBook Pro                  |                                        | View Shipment   | Details                                                                                                    |
|                                    |                              |                                        | View & Search N | <b>N</b> anifest                                                                                                    |
|                                    |                              |                                        | Download Label  |                                                                                                    |
|                                    |                              |                                        | Download Manif  | fest                                                                                                    |
|                                    |                              |                                        | Download Proof  | f of Delivery                                                                                                    |
|                                    |                              |                                        | Book Return     |                                                                                                    |

Sign Up Now

Instant Quote